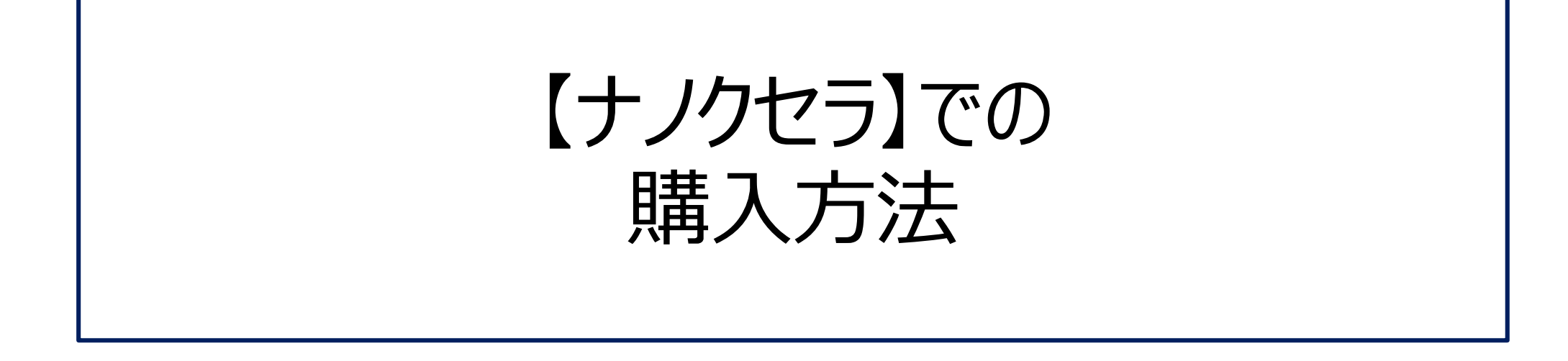

# NNOXER

## ナノクセラHPログインする

商品ラインナップ

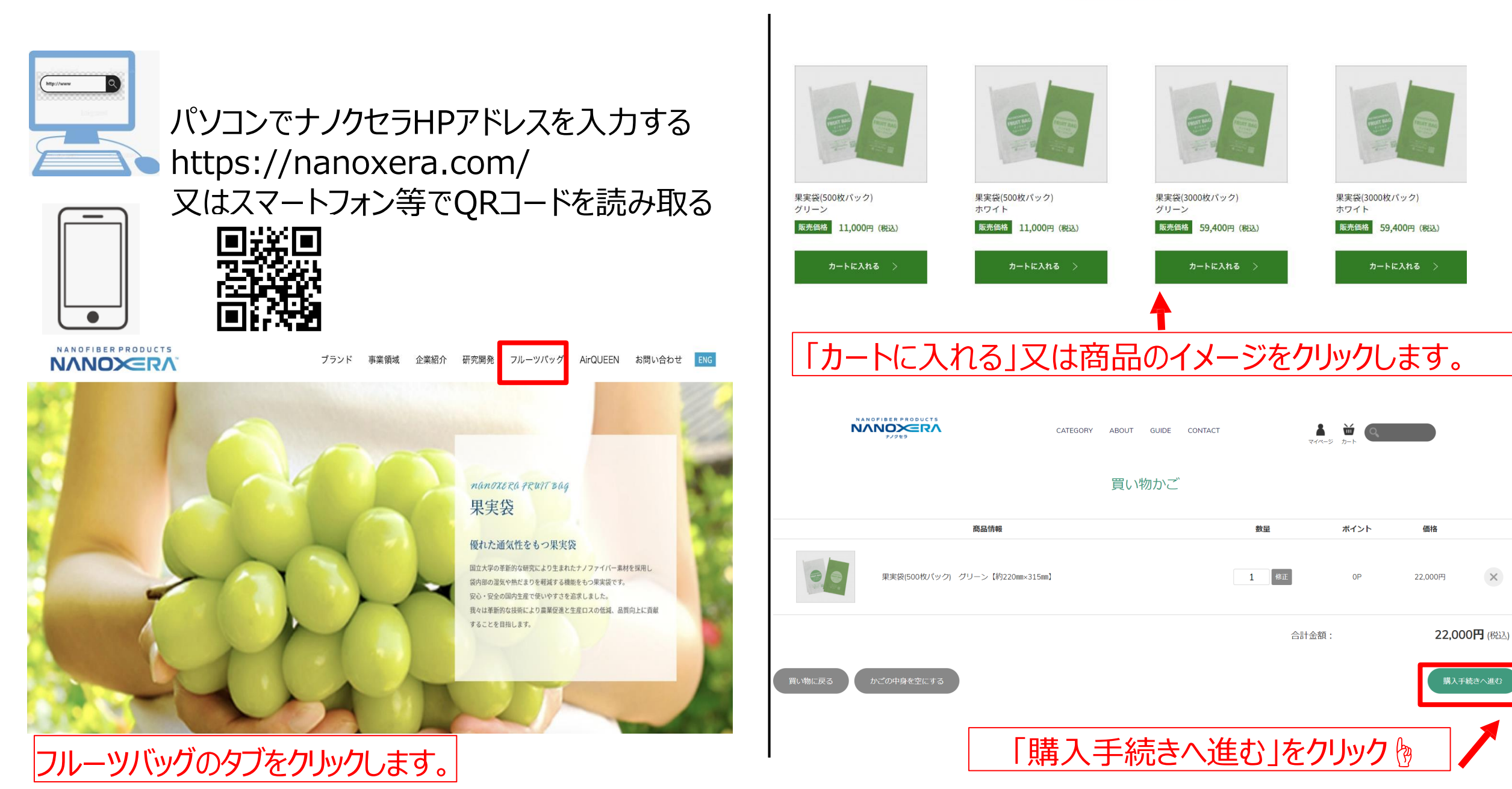

※商品画像クリック時、閲覧イメージ例

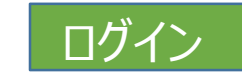

### 会員登録時に登録したメールア ドレスとパスワードを入力

ショップへ戻る

#### **NANOXERA**

すでに会員登録されている方

会員の方は、登録時に入力されたメールアドレスとパスワードでログインしてください。

メールアドレス

パスワード

□ パスワードを表示する

ログイン

✓ ログインしたままにする

パスワードをお忘れの方はこちら

新規会員登録する方

#### 非会員として購入する方

初めてご利用の方は、こちらから会員登録すると 便利にお買い物ができるようになります。

会員にならずに購入する場合は、こちらから決済 画面へ進んでください。

新規会員登録

非会員として購入

ログインしたままに回すると、次回から 自動的にログインされ便利です。

トップ、果実袋、果実袋(3000枚パック) グリーン【約220mm×315mm】

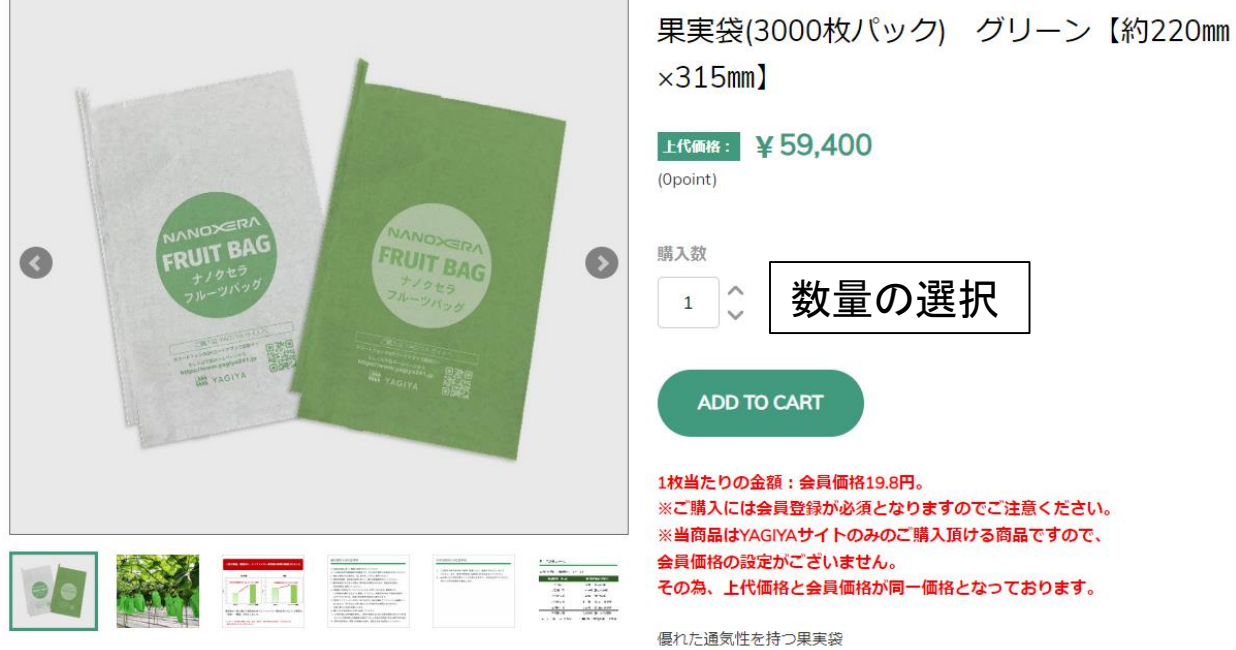

購入数 数量の選択 2 1 ADD TO CART 1枚当たりの金額:会員価格19.8円。 ※ご購入には会員登録が必須となりますのでご注意ください。 ※当商品はYAGIYAサイトのみのご購入頂ける商品ですので、 会員価格の設定がございません。 その為、上代価格と会員価格が同一価格となっております。 優れた通気性を持つ果実袋 ナノクセラ フルーツ バッグ 「安心・安全の国内生産」

※前ページの「カートに入れる」からでも購入手続きに進めます

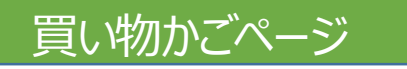

CATEGORY ABOUT GUIDE CONTACT

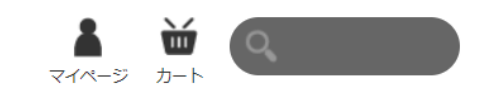

買い物かご

|        | 商品情報                            | 数量         | ポイント  | 価格            |         |
|--------|---------------------------------|------------|-------|---------------|---------|
|        | 果実袋(500枚パック) グリーン【約220mm×315mm】 | 1 修正       | OP    | 22,000円       | ×       |
|        |                                 | 合計金額       | Į:    | 22,000        | 0円 (税込) |
| 買い物に戻る | かごの中身を空にする                      |            |       | 購入手続          | 続きへ進む   |
|        |                                 | 内容を確認し【購入手 | -続きへ進 | <b>もむ】をクリ</b> | ック 🖢    |

### ①送付先の入力ページ

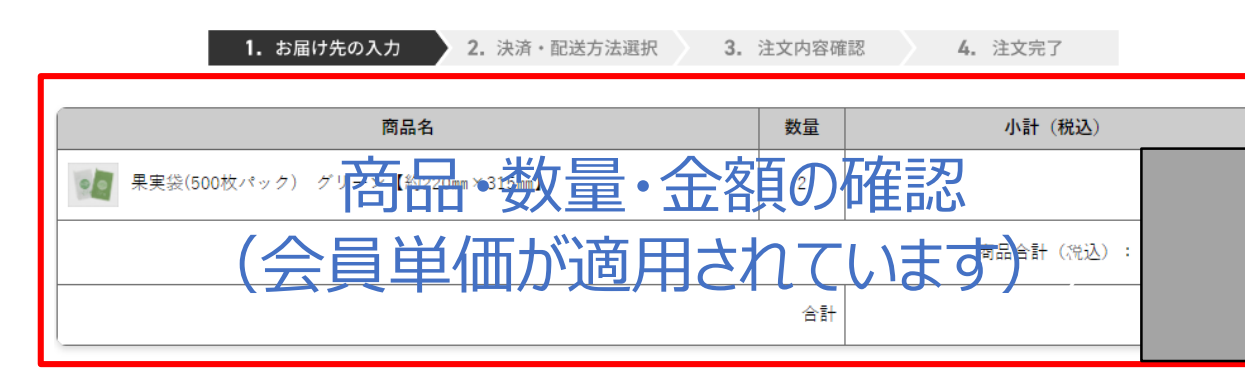

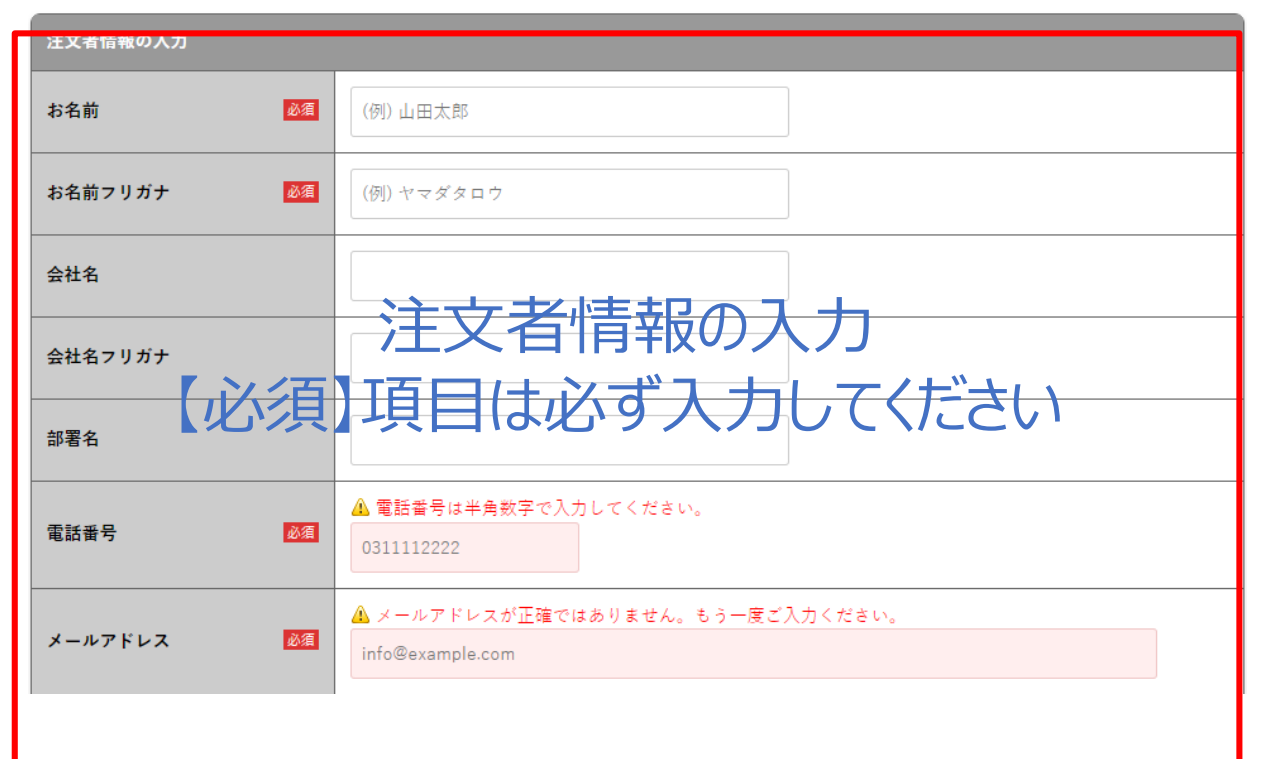

|          | お届け先の選択                                                                                                    |
|----------|----------------------------------------------------------------------------------------------------|
| 郵便番号 必須  | ▲ 郵便番号は1社の単角数字で入力してください。<br>1508512 住所に反映 <u>郵便番号を調べる</u>                                                                                                    |
| 住所 🛛 🔊 🔊 | <ul> <li>▲ 都道府県を選択してください。</li> <li>▼選択してください。</li> <li>本区町村を入力してください。</li> <li>市区町村</li> <li>▲ それ以降の住所を入力してください。</li> <li>それ以降の住所</li> <li>※入力されている住所が法人の場合は「会社名・部署名」なども入力してください。</li> </ul> |

#### お届け先の入力

● 注文者の住所にお届けする ○ 以前に利用したお届け先を選択する ○ 新しいお届け先を入力する

| 注文備考 |  |     |
|------|--|-----|
|      |  |     |
|      |  |     |
|      |  | li. |

<u>個人情報の取り扱いについて</u>に同意の上、次へ進んでください。

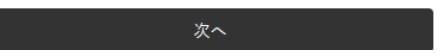

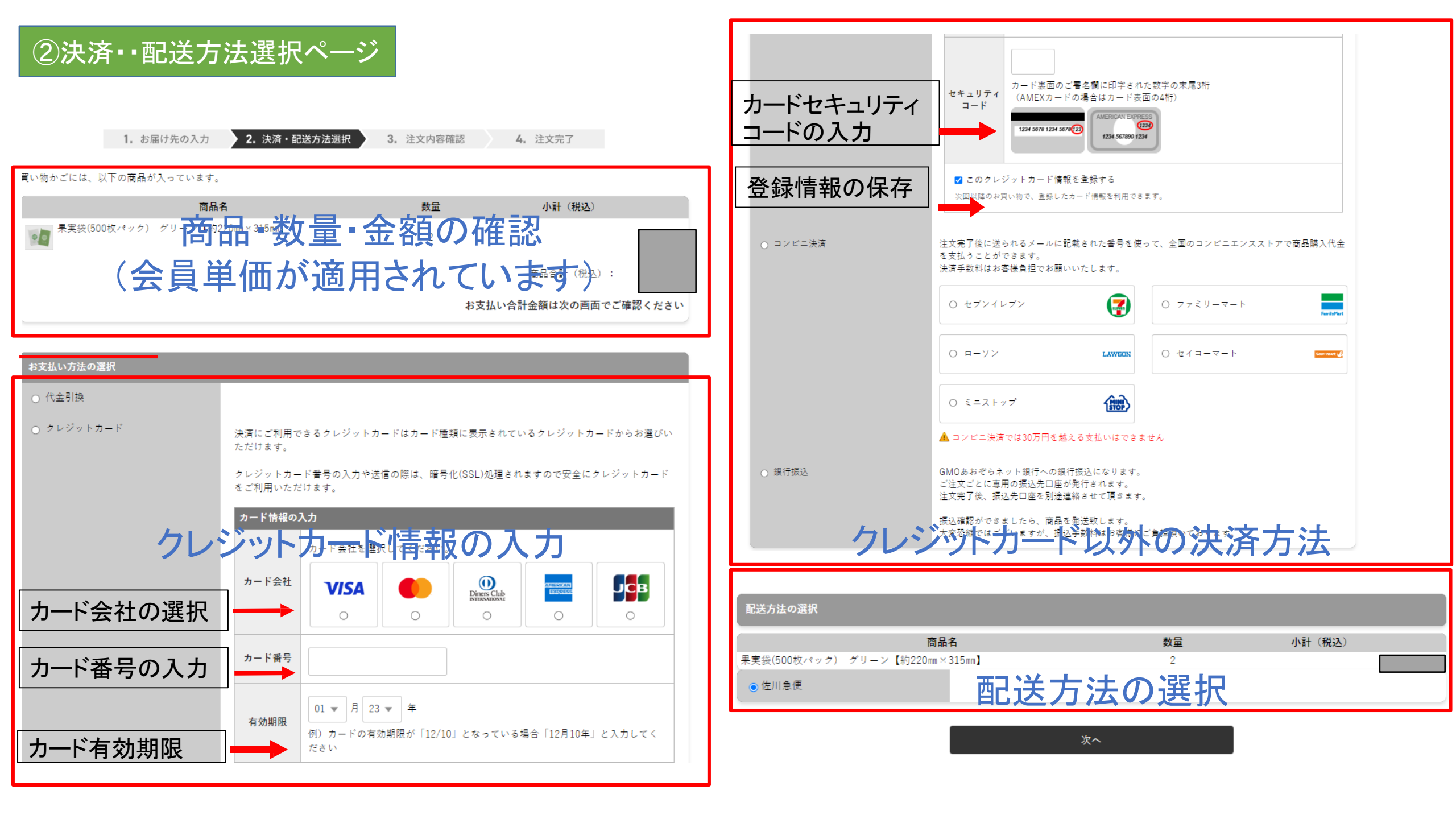

### ③注文確定ページ

こ注文の流れ: 1 送付先入力  $\gg$  2 決済・配送方法選択  $\gg$  3 注文確認  $\gg$  4 注文完了

#### ご注文内容の確認

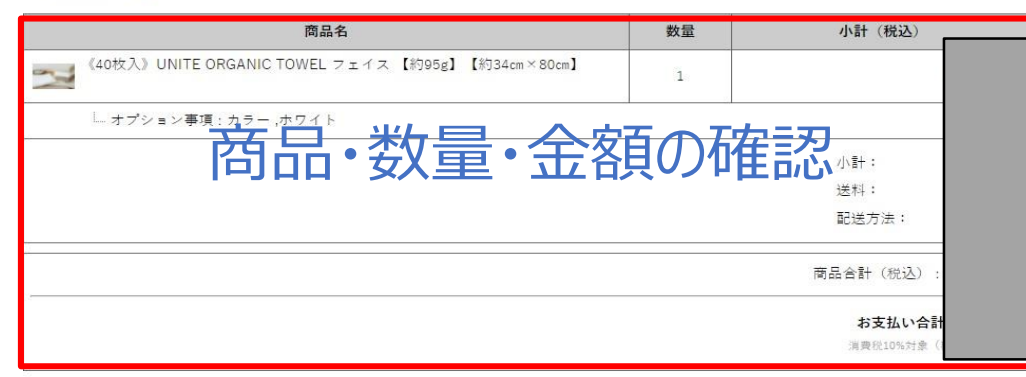

※ 🚖 は会員用の価格、送料、代金引換手数料を示しています。

|                                    | 注文内容を確定する                      |
|------------------------------------|--------------------------------|
|                                    | 修正する                           |
| ・返品期限                              |                                |
| 商品の返品・交換には初期不良の場合                  | 含以外では応じられません。                  |
| ・ <b>返品送料</b><br>初期不良、発送商品間違いの場合、当 | 白産着払いにて対応いたします。                |
| ご注文内容確認                            |                                |
| 注文者情報                              |                                |
| お名前                                |                                |
| お名前フリガナ                            |                                |
| 会社名                                | 株式会社ヤギ                         |
| 会社名フリガナ                            | 注文者情報の確認                       |
| 部署名                                |                                |
| 電話番号                               |                                |
| 緊急時連絡先                             |                                |
| メールアドレス                            |                                |
| 住所                                 | (540-8660) 大阪府大阪市中央区久太郎町2丁目2-8 |

| 商品のお届け先 |                                |
|---------|--------------------------------|
| お名前     |                                |
| お名前フリガナ |                                |
| 会社名     | 株式会社ヤギ                         |
| 会社名フリガナ | 開きた。「「「「「」」」である。               |
| 部署名     |                                |
| 電話番号    |                                |
| 住所      | (540-8660) 大阪府大阪市中央区久太郎町2丁目2-8 |
| 備考      | 伝達メッセージ:                       |

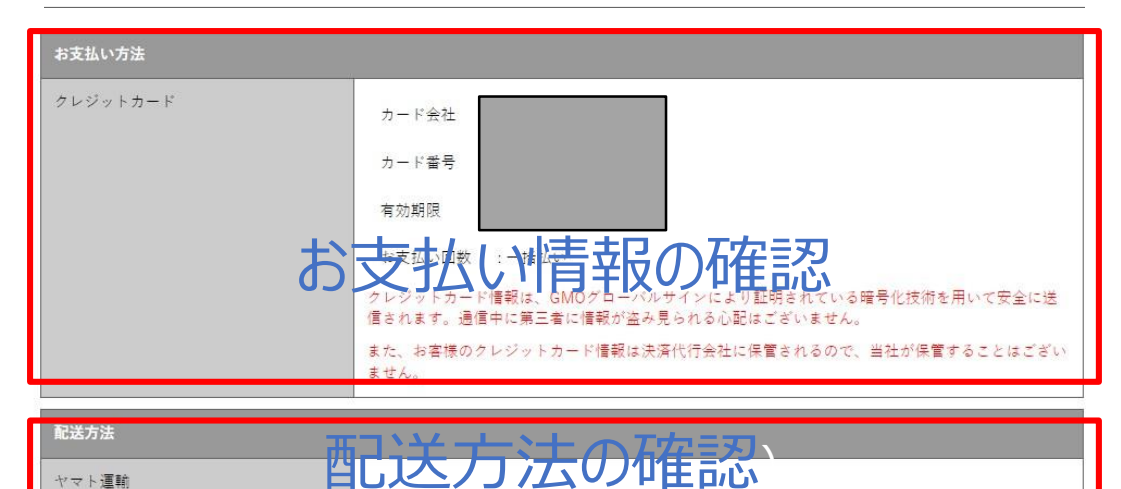

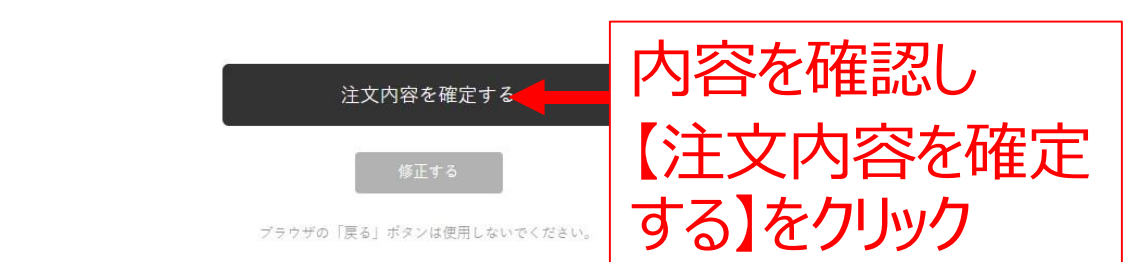

ご注文に関するお問い合わせは <u>yagiya241@yaginet.ip</u> までご連絡ください。

### 以上でご注文手続きは完了いたしました。ありがとうございます。

弊社にて最終確認後、速やかに商品の発送を実施させていただきます。

お届けに関しまして、お届け先地域や気象・交通状況等により、

配送までに時間を要する場合もございますのでご了承ください。

ご注文に関するお問い合わせや、商品に関するお問い合わせは下記メールアドレスまでご連絡をお願い致します。 <u>nanoxera@yaginet.jp</u>

より快適にお使いいただける様に、随時改善してまいりますので

継続的なご利用をよろしくお願いいたします。